# COMMENT CONSULTER LES TŌMITE FENUA

sur le site www.archives.pf?

# Les « CAHIERS DE REVENDICATIONS FONCIÈRES - TOMITE FENUA » vous permettent

d'accéder aux noms des terres et des revendiquants par archipel :

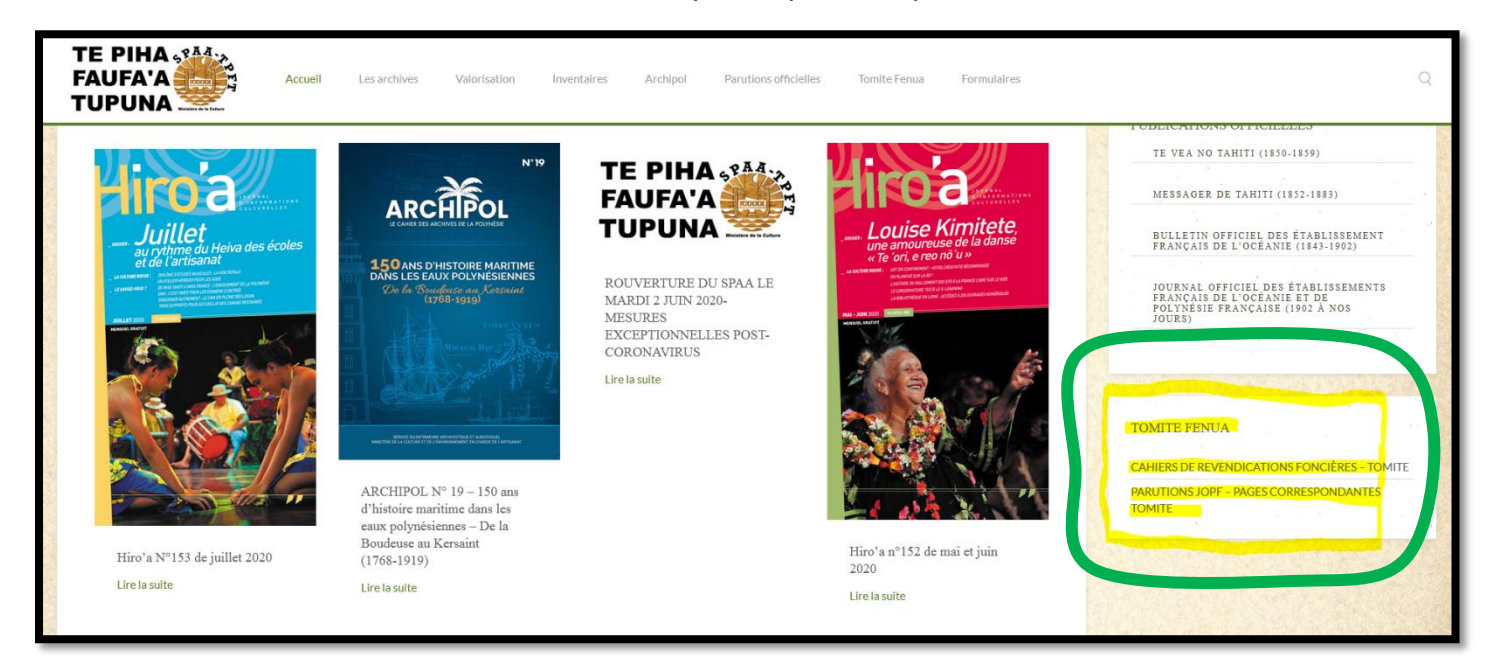

## 1. Sélectionnez l'archipel qui vous concerne,

## CAHIERS DE REVENDICATIONS FONCIÈRES – TOMITE

Chers visiteurs,

Depuis cette page, vous pouvez accéder aux téléchargements des cahiers de revendications en sélectionnant l'archipel. Sur les pages suivantes, il suffira de dérouler la liste pour chercher l'île puis la commune souhaitée. Enfin, vous cliquerez sur les liens de téléchargement selon que vous voulez la liste classée par revendiquants ou bien la liste classée par terres.

NOTE : La consultation des cahiers de revendication est libre et gratuite. Un soin particulier a été apporté à leur réalisation. Néanmoins, si vous deviez y trouver des erreurs, n'hésitez pas à le signaler à l'adresse suivante : service, archives@archives.pf

| Eioo Se Hatudaa<br>NUKU HIVA<br>Hatu Vii O Ua Huka<br>Taichea<br>Ua Pou<br>Tahuata | Konge<br>Malang<br>Katal<br>Kanne                                                                                     | a Moru One<br>Manuae<br>Di Manyaha<br>Manyahao<br>Manyahao<br>M |
|------------------------------------------------------------------------------------|----------------------------------------------------------------------------------------------------|----------------------------------------------------------------------------------------------------|
| AND AND AND AND AND AND AND AND AND AND                                            | Tenararo Tenarunga<br>Vahanga Matukaa<br>Matura<br>Maria<br>Marane<br>Marane<br>Mangareva Mangareva<br>Taravai OTemoe |                                                                                                    |

Plus de précisions sur les tomite : cliquez ici

2. Sélectionnez l'île ou le district qui vous intéresse

| ARCHIPEL DES TUAMOTU                                              |
|-------------------------------------------------------------------|
| CONSULTATION DES CAHIERS DE REVENDICATIONS                        |
| ANAA - FAAITE - OTEPIPI - PUTUAHARA - TEMARIE - TEMATAHOA         |
| ARUTUA - APATAKI - KAUKURA                                        |
| FAKAHINA - FANGATAU                                               |
| FAKARAVA - ARATIKA - KAUEHI - RARAKA - TAIARO - NIAU - TETAMANU - |
| HAO - AMANU - HEREHERETUE - TAUERE                                |
| HIKUERU - MAROKAU - RAVAHERE                                      |
| МАКЕМО                                                            |
| MANIHI - AHE                                                      |

3. Sélectionnez le « Cahier des revendications foncières (classé par terres) » ou le « Cahier des revendications foncières (classé par *revendiquants*) »

| ARCHIPEL DES TUAMOTU                                                                                                    |  |  |  |  |  |
|----------------------------------------------------------------------------------------------------|--|--|--|--|--|
| CONSULTATION DES CAHIERS DE REVENDICATIONS                                                                                                    |  |  |  |  |  |
| ANAA - FAAITE - OTEPIPI - PUTUAHARA - TEMARIE - TEMATAHOA                                                                                                    |  |  |  |  |  |
| ANAA:     Cahier des revendications foncières (classé par terres) (consultez)     Cahier des revendications foncières (classé par terres) (consultez)     Cahier des revendications foncières (classé par terres) (consultez)                                                        |  |  |  |  |  |
| FAAITE:     Cahier des revendications foncières (classé par terres) : consultez     Cahier des revendications foncières (classé par terres) : consultez     Cahier des revendications foncières (classé par revendiquants) : consultez                                               |  |  |  |  |  |
| OTEPIPI:     Cahier des revendications foncières ( <mark>classé par terres</mark> ) : consultez     Cahier des revendications foncières ( <mark>classé par terres</mark> ) : consultez                                                                                               |  |  |  |  |  |
| PUTUAHARA:     Cahier des revendications foncières ( <mark>classé par terres)</mark> : consultez     Cahier des revendications foncières ( <mark>classé par terres)</mark> : consultez                                                                                               |  |  |  |  |  |
| TEMARIE:     Cahier des revendications foncières ( <mark>classé par terres</mark> ) : consultez     Cahier des revendications foncières ( <mark>classé par terres</mark> ) : consultez     Cahier des revendications foncières ( <mark>classé par revendiquants</mark> ) : consultez |  |  |  |  |  |
| <ul> <li>TEMATAHOA:</li> <li>Cahier des revendications foncières (classé par terres): consultez</li> <li>Cahier des revendications foncières (classé par revendiquants): consultez</li> </ul>                                                                                        |  |  |  |  |  |

4. Recherchez le nom de Terre ou le nom du Revendiquant souhaité

|                                           | COMMUNE D                                        | E ANA   | A                |                                            |                         |
|-------------------------------------------|--------------------------------------------------|---------|------------------|--------------------------------------------|-------------------------|
| Liste des TERRES RECENSEES<br>1888 - 1926 |                                                  |         |                  |                                            |                         |
|                                           |                                                  |         |                  | EN JOPE                                    |                         |
| NUMER                                     | O REVENDIQUANT                                   | TERRE   | LOCALITE         | LITIGE PARU_LE                             | PAGE                    |
| NUMER                                     | O REVENDIQUANT                                   |         | LOCALITE         | LITIGE PARU_LE                             | PAGE                    |
| NUMER<br>22884                            | FAUKURA TUMAREHU                                 | AHUNOKE | LOCALITE<br>ANAA | LITIGE PARU_LE                             | PAGE                    |
| NUMER<br>22884<br>22884                   | O REVENDIQUANT<br>FAUKURA TUMAREHU<br>PARUA MAUI | AHUNOKE | ANAA<br>ANAA     | LITIGE PARU_LE<br>16/02/1926<br>16/02/1926 | <b>PAGE</b><br>58<br>58 |

5. La date de parution au JOPF est indiquée avec la page correspondante.

| COMMUNE DE ANAA                           |                  |       |          |              |                 |      |
|-------------------------------------------|------------------|-------|----------|--------------|-----------------|------|
| Liste des TERRES RECENSEES<br>1888 - 1926 |                  |       |          |              |                 |      |
| NUMER                                     | O REVENDIQUANT   | TERRE | LOCALITE | EN<br>LITIGE | JOPF<br>PARU_LE | PAGE |
| AHUNOKEA                                  |                  |       |          |              |                 |      |
| 22884                                     | FAUKURA TUMAREHU |       | ANAA     |              | 16/02/1926      | 58   |
| 22884                                     | PARUA MAUI       |       | ANAA     |              | 16/02/1926      | 58   |
| 22884                                     | PEEKE JOHN PEEKA |       | ANAA     |              | 16/02/1926      | 58   |

6. Il vous suffit ensuite de vous reporter aux « PARUTIONS JOPF – PAGES CORRESPONDANTES TŌMITE FENUA »

| TOMITE FENUA                                 |
|----------------------------------------------|
|                                              |
| CAHIERS DE REVENDICATIONS FONCIÈRES - TOMITE |
| PARUTIONS JOPF - PAGES CORRESPONDANTES       |
| TOMITE                                       |
|                                              |

#### 7. Cliquez sur l'année qui vous intéresse

## PARUTIONS JOPF - PAGES CORRESPONDANTES TOMITE

### Liste des parutions JOPF à télécharger par années.

Vous trouverez sur cette page les pages des JOPF parus entre 1884 et 1934 sous la forme d'une liste déroulante. Pour sélectionner l'année souhaitée, cliquez simplement sur l'année.

Les pages indiquées correspondent aux numéros de pages indiquées sur les colonnes de droite des cahiers de revendications que vous avez probablement consulté au préalable.

| 1884 |  |
|------|--|
| 1884 |  |
|      |  |
| 1886 |  |
| 1887 |  |
| 1888 |  |

#### 8. Cliquez ensuite sur la page que vous recherchez.

JOPF de 1926 - PAGE 055 selon les références des cahiers de revendications foncières consultable ICI. JOPF de 1926 - PAGE 056 selon les références des cahiers de revendications foncières consultable ICI. JOPF de 1926 - PAGE 057 selon les références des cahiers de revendications foncières consultable ICI. JOPF de 1926 - PAGE 058 selon les références des cahiers de revendications foncières consultable ICI. JOPF de 1926 - PAGE 059 selon les références des cahiers de revendications foncières consultable ICI.

### 9. Vous pouvez télécharger la page du JOPF :

| District de Anus-Amunu (Tuamotu - Gambier) Matacinaa no Anaa (Fuamotu - Gambier). |                                                                                                    |                            |                               |                      |                       |                       |
|-----------------------------------------------------------------------------------|----------------------------------------------------------------------------------------------------|----------------------------|-------------------------------|----------------------|-----------------------|-----------------------|
| Nes .<br>d'ordre                                                                  | Nome des terres 1                                                                                                    | Dates des                  | ABORNEMENTS : — Te mau otia : |                      |                       |                       |
| Nume-<br>ra                                                                       | tionis des terres revendiquees                                                                                               | tions                      | I° côté nord                  | 2º côté sud          | 3º côté est           | 4º côté ouest         |
| no le<br>nanai-<br>raa                                                            | I e mau fenua i tomitehia                                                                                                    | Te mahana i<br>tomitehia'i | pae apatoerau                 | pae apatoa           | pae hitia o te râ     | pae tooa o terâ       |
| <b>22.88</b> 4                                                                    | Tamarahi, Mataipo, Tehaere,<br>Matakikanohi, Vivo Karahu-                                                                    | 29 nov. 1888               | lagon, 2790 m.                | au large 2930 m.     | terre Tamarahi,       | terre Tehokuikui,     |
|                                                                                   | rahu moitié de Ro Keonoe 1/2<br>de Tokonao, Ahunokea, Te-<br>viku, Torire, Teuka, Heregao,<br>1/2 de Tehokuihai. Revendi-    |                            |                               |                      | 140 m.                | 232 m.                |
| :<br>                                                                             | quant: Tumarehu a Faukura<br>et John Peeka Peeke, pour<br>Mauí & Parna, <del>Reheu</del> ra a Te-<br>roro. Taheta a Teharagi | . ~                        |                               |                      |                       |                       |
| 22 885                                                                            | Farckata et Tevckugaroa. Re-<br>vendiquant: Tatare a Mote.                                                                   | 21 juin 1888               | mer, Ioz m.                   | terre Namaite, 120m. | terre Farekata, 100m. | terre Tehinano, 125m. |
| 22.886                                                                            | Pokahekoheko. Revendiquant:                                                                                                  | 6 sep. 1888                | terre Tofarapaia,             | terre Tekakara, 32m  | ferra Tababara Er m   | to Dalais I. I. I.    |